# Kodak

# Color Approval in InSite Smart Review Quick Reference Card

# **Getting Started**

To approve color, follow these steps:

- 1. In the Kodak<sup>®</sup> InSite<sup>™</sup> Prepress Portal software, in Smart Review, open the colormanaged page.
- 2. Review the page in Full Screen Preview.
- 3. Approve or reject the page for color.

For more information, see the Matchprint Virtual for InSite Prepress Portal Quick Start Guide.

### Requirements

- Mac Pro or Mac Mini (see Release Notes for supported OS versions)
- A Prepress Portal job role that has a Color Management user right
- Safari browser (ONLY)
- A dimmable viewing booth (if comparing virtual proof with hard copy)
- A calibrated monitor \* Set the Smart Review preference for Screen PPI to correct value (for more information, see the online help).

## **Open a Color-Managed Page in Smart Review**

- 1. Open the job and click the **Pages** tab to view all pages.
- 2. Click **Smart Review**, or click a thumbnail image of the page.

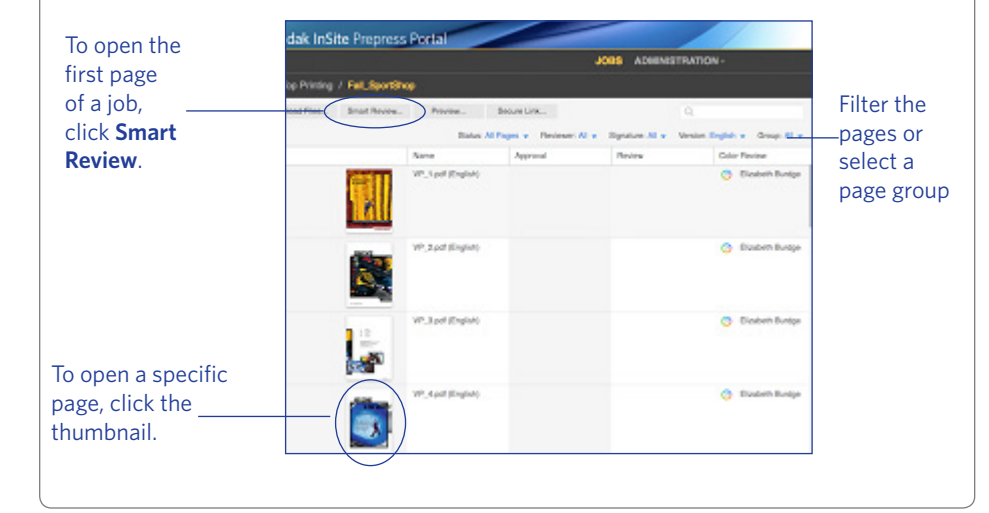

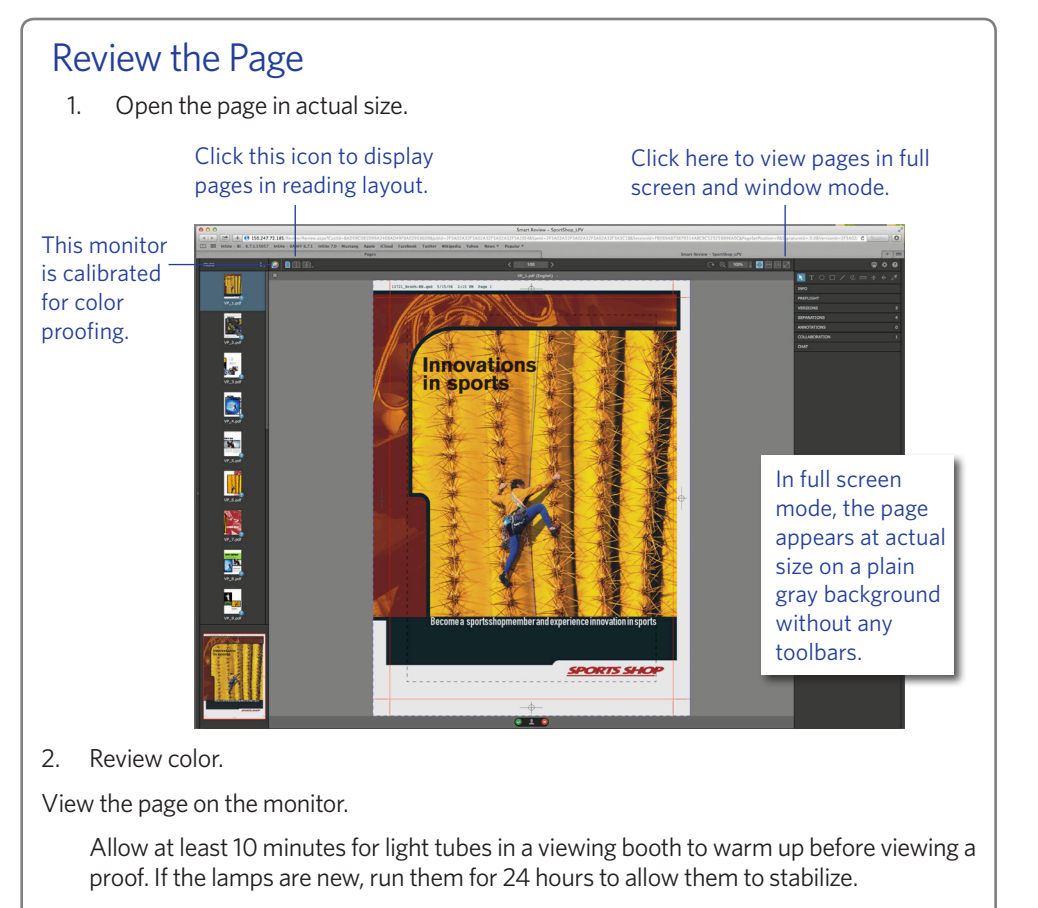

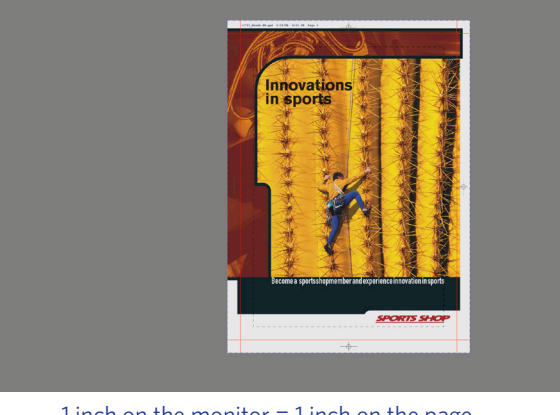

1 inch on the monitor = 1 inch on the page 3. To close full screen mode, press Esc.

If the page does not fit

on the monitor, click

the page. Then, move

the page to show the

area that you want to

view.

- contents at once.
- below.
- 3.

# Troubleshooting

If your monitor is not properly calibrated, vou cannot approve pages for color. Recalibrate the monitor and repeat the review and approval process.

## Approve or Reject the Page

1. Click Approve Page or Reject Page.

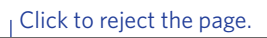

### Click to approve the page.

😔 上 🙁

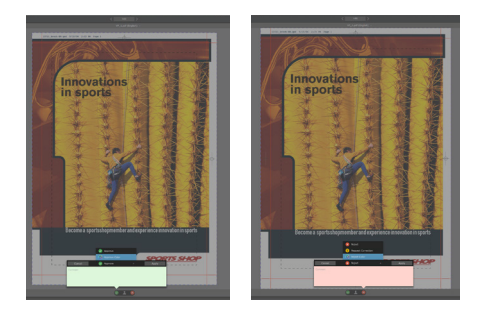

2. Select the **Approve Color** or **Reject Color**, type a comment (optional), and click **OK**.

- (For InSite Prepress Portal 9.1) If you are requested to approve the color and the page content, you can select Approve Color + Content to approve the color and the

- If Approve Color or Reject Color is not available, see the Troubleshooting section

Close the Smart Review tab.

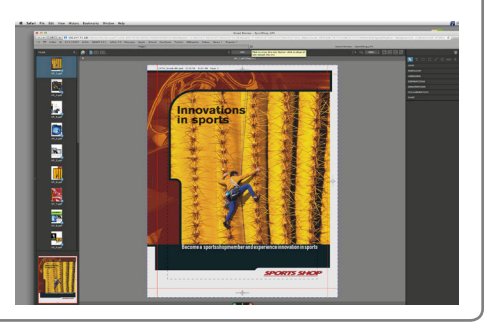

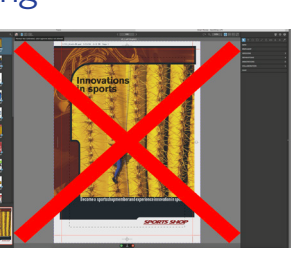

Eastman Kodak Company 343 State Street Rochester, NY 14650 U.S.A. © Kodak, 2015. All rights reserved. TM: Kodak, InSite To learn more about solutions from Kodak, visit graphics.kodak.com Subject to technical change without notice. Internal #732-00087C-EN Rev A